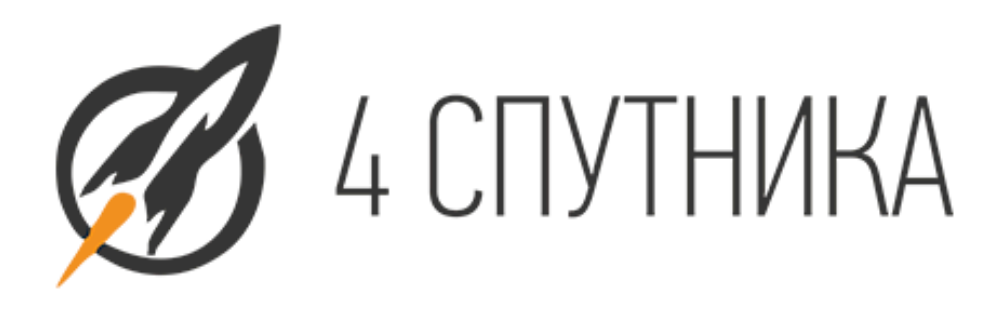

# РУКОВОДСТВО по таргетированной РЕКЛАМЕ

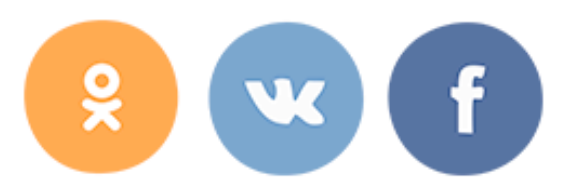

Павел Бесхитров

Компания "4 Спутника" 4satellite.ru

# Таргетированная реклама ВКонтакте.

Таргетированная реклама (которую часто ошибочно называют "контекстная реклама ВКонтакте") - весьма эффективный рекламный инструмент в умелых руках. Что это такое, как работает и как правильно составить рекламные объявления - именно те вопросы, на которые будут даны ответы в данной статье.

Для начала поясним: слово "таргетированный" происходит от английского target - цель. Этот рекламный механизм позволяет настраивать кампанию так, что она будет показана только интересующей вас (целевой) аудитории.

Нужно отметить, что таргетированная реклама ВКонтакте, пожалуй, имеет наиболее точные настройки в Рунете. А теперь давайте подробнее разберемся с тем, как же ее нужно настраивать.

Если Вы еще ни разу не составляли объявления для таргетированной рекламы, то перейдите вниз любой страницы ВКонтакте и там нажмите ссылку "Реклама". Если же вы уже давали объявления - то отдельная вкладка появится у Вас в меню слева. Итак, переходим по ссылке и видим вот такую картину.

| Рекламные кампании » Новое объз | авление                                                              | Beta-вероия          |
|---------------------------------|----------------------------------------------------------------------|----------------------|
| Формат объявления:              | Настройка объявления<br>• Изображение и текст                        | Реклама<br>ВКонтакте |
|                                 | <ul> <li>Большое изображение</li> <li>Эксклюзивный формат</li> </ul> | 90x65                |
|                                 | О Продвижение сообществ                                              | Образец описания     |
| Что рекламировать:              | - Выберите тип -                                                     | Выбрать внешний вид  |
| 33000000                        | Оформление                                                           |                      |
|                                 | Осталось символов: 25                                                |                      |
| Описание:                       |                                                                      |                      |
|                                 | Осталось символов: 60<br>Загрузить изображение                       |                      |
| Тематика объявления:            | - Выберите тематику -                                                |                      |

Как видите, вы можете выбрать разный формат показа объявлений. Справа будет отображаться размер картинки, которую Вам нужно загрузить. Там же будет отображаться текст заголовка и текст объявления, которые Вы будете вводить в соответствующих полях. При наведении на каждый из пунктов настройки, вам будут показывать подсказки, так что вы сможете легко понять, в чем отличие каждого из вариантов объявлений.

После того, как определитесь с форматом, текстом и картинкой объявления, нужно выбрать тематику из предложенного списка. Разобраться в ней не составит большого труда. После этого рекомендуем выбрать и подраздел.

ВАЖНО! Часто рекламодатели хотят как можно шире «раскинуть сети». Это ошибка, на которой можно "слить в трубу" львиную долю рекламного бюджета. Чем точнее вы сделаете настройки, тем больше

сконцентрируетесь на целевой аудитории и отсечете неинтересную Вам публику. В противном же случае, именно нецелевые посетители «скликают» Ваш бюджет.

Теперь идем дальше. Когда вы будете менять настройки таргетинга, справа у вас будет отражаться число пользователей, которые ее увидят, а так же рекомендуемая цена за клик.

| *                   | Настройка таргетинга<br>География<br>Страна, город, улица     | Аудитория<br>80 118 884 человека                                    |
|---------------------|---------------------------------------------------------------|---------------------------------------------------------------------|
| Страна:             | Россия                                                        | <ul> <li>Рекомендуемая цена</li> <li>22.61 – 30.95 рубля</li> </ul> |
| Города и регионы:   | Введите название города или региона                           | *                                                                   |
| За исключением:     | Введите название города или региона                           | Y                                                                   |
|                     | Указать район, станцию метро или улицу                        |                                                                     |
| Ŧ                   | Демография<br>Пол, возраст, день рождения, семейное положение |                                                                     |
| Пол:                | 💿 Любой                                                       |                                                                     |
|                     | <ul> <li>Мужской</li> <li>Женский</li> </ul>                  |                                                                     |
| Возраст:            | любой 👻 Любой                                                 | Y                                                                   |
| День рождения:      | Сегодня Завтра В течение недели                               |                                                                     |
| Семейное положение: | Выберите статусы                                              |                                                                     |
| *                   | Интересы<br>Сообщества, приложения, мировоззрение             |                                                                     |
| Интересы:           | Начните вводить интересы                                      | ×                                                                   |

На скриншотах Вы можете видеть все возможности настройки таргетинга: регион, возраст, пол, семейное положение, образование, интересы и ряд других параметров. Кроме того, Вы можете ввести ключевые слова, по которым будет отображаться объявление. Все это поможет Вам максимально точно описать Вашу целевую аудиторию.

| Интересы;             | Начните вводить интересы                                                      | ×  |                                  |
|-----------------------|-------------------------------------------------------------------------------|----|----------------------------------|
| Категории интересов:  | Выберите категорию интересов                                                  | ×  | Аудитория<br>80 118 884 человека |
|                       | Показать дополнительные настройки                                             |    | Рекомендуемая цен                |
| *                     | Образование и работа                                                          |    | <b>22.61 – 30.95</b> рубля       |
|                       | Учебные заведения, годы обучения, должности                                   |    |                                  |
| Образование:          | 💿 Любое                                                                       |    |                                  |
|                       | О Среднее                                                                     |    |                                  |
|                       | О высшее                                                                      |    |                                  |
| Должности:            | Начните вводить должность                                                     | Ŧ  |                                  |
| Ŧ                     | Дополнительные параметры<br>Устройства, операционные системы, интернет-браузе | ры |                                  |
| Устройства:           | Выберите устройство                                                           | w  |                                  |
| Операционные системы: | Выберите операционную систему                                                 |    |                                  |
| Интернет-браузеры:    | Выберите интернет-браузер                                                     | w  |                                  |
|                       |                                                                               | 11 |                                  |
| Ключевые слова:       |                                                                               |    |                                  |

Если Вы нажмете ссылку "Показать дополнительные настройки" под полем "Интересы", Вы сможете увидеть следующее:

| Интересы:            | Начните вводить интересы              | ~ |
|----------------------|---------------------------------------|---|
| Категории интересов: | Выберите категорию интересов          | Ŧ |
| Сообщества:          | Введите название группы или страницы  | Ŧ |
| Приложения и сайты:  | Введите название приложения или сайта | ~ |
| За исключением:      | Введите название приложения или сайта | Y |
| Мировоззрение:       | Выберите предпочтения                 | Ŧ |

Данные опции открывают для нас новые возможности. Во-первых, вы можете сделать так, что объявления будут показываться только подписчикам определенных сообществ (в том числе и конкурентам), или же, наоборот, - исключить подписчиков какого-то паблика или группы из своей целевой аудитории. То же самое касается сайтов и приложений.

Ну и завершающий этап - настройка способа оплаты и цены клика. Этот момент так же является одним из важнейших.

Для начала выберите оплату за показы или за клики. В первом случае вы платите фиксированную сумму за 1000 показов объявления, во втором, платите только тогда, когда пользователь кликнул по вашему объявлению.

Не смотря на то, что стоимость 1000 показов дешевле цены за клик, именно оплата за клики обычно является более экономным вариантом, т.к. в этом случае вы платите только за целевое действие пользователя. Следующий шаг: определить будет ли показываться объявление только ВКонтакте, либо же еще и на сайтах-партнерах. Это тоже достаточно важный этап. Показ объявлений на сайтах-партнерах, безусловно, поможет вам расширить аудиторию. Но порой может оказаться, что аудитория на сайтах в меньшей степени соответствует заданным параметрам, чем на самом ВКонтакте. Рекомендуем дать одно и то же объявление сначала в одном варианте, потом в другом и посмотреть отдачу.

|                     | Настройка цены и расположения                   |    |  |
|---------------------|-------------------------------------------------|----|--|
| Способ оплаты:      | <ul> <li>Оплата за переходы</li> </ul>          |    |  |
|                     | Оплата за показы                                |    |  |
| Рекламные площадки: | ВКонтакте и сайты-партнёры                      | -  |  |
| Стоимость перехода: | 22.86 рубля                                     |    |  |
| Рекламная кампания: | Выбрать существующую                            |    |  |
|                     | О Создать новую                                 |    |  |
|                     | Реклама приложений со скидкой                   |    |  |
|                     | - Выберите кампанию -                           | Ψ. |  |
|                     | Сохраняя объявление, Вы безоговорочно принимает | 2  |  |
|                     | Правила размещения рекламных объявлений.        |    |  |

И в заключение публикуем несколько советов, которые помогут Вам провести по-настоящему эффективную рекламную кампанию и избежать ненужных расходов.

1. Создайте несколько рекламных объявлений (3-5) с разными картинками, заголовками и текстом. Запустите их одновременно и оставьте только наиболее эффективные (по каждому объявлению

ВКонтакте дает достаточно подробную статистику). Это поможет вам сэкономить бюджет и максимально привлечь целевую аудиторию.

2. Ставьте цену на клик (или 1000 переходов) ниже рекомендуемой. Обычно этого вполне достаточно, чтобы Ваше объявление показывалось широкой аудитории. Точную сумму лучше определить опытным путем. Меняйте ставки, смотрите как меняется число показов, переходов и делайте выводы.

3. Если вы положили на рекламную кампанию сразу солидную сумму не забудьте поставить ограничение бюджета (например суточное), чтобы сразу не слить все деньги.

4. Будьте готовы к тому, что вам придется редактировать объявления после проверки его модераторами. Если ссылка ведет на подписную страницу - с вас потребуют указать правила обработки персональных данных и политику конфиденциальности. Если Вы, например, коуч, тренер или психолог - с вас могут потребовать копию диплома или другого документа, подтверждающего квалификацию. Нюансов много. Главное – не опускать руки и адекватно общаться с модераторами.

5. Если вы захотите вывести неизрасходованные средства, вы сможете это сделать, но тогда для вас навсегда будет закрыта возможность пользоваться таргетированной рекламой ВКонтакте с этого аккаунта. Поэтому, если вы еще ни разу ею не пользовались - не спешите вводить туда большие суммы.

На этом все. Будем рады ответить на возникшие у Вас вопросы. Кроме того, мы готовы помочь Вам в правильной настройке тагретированной рекламы. Обращайтесь!

# Таргетированная реклама в Одноклассниках.

Таргетированная реклама в Одноклассниках по сути является лишь частью общей системы таргетированной рекламы Tapret@Mail.ru и является весьма эффективным рекламным инструментом при умелом использовании. Сегодня мы решили рассказать о том, как пользоваться этим инструментом, чтобы наши читатели могли, при необходимости, его задействовать.

Мы также рекомендуем вам сначала ознакомиться с нашей статьей о таргетированной рекламе ВКонтакте - многие нюансы здесь будут совпадать.

Сначала поясним: таргетированная реклама в Одноклассниках - это те объявления, которые Вы видите с левой стороны(см. рисунок) своей ленты новостей.

Чтобы разместить рекламное объявление, вам нужно кликнуть на строку "Реклама здесь" под рекламным блоком. Далее Вы перейдете на страницу составления объявления. Если Вы впервые проделываете размещаете объявление - вам предстоит пройти несложную процедуру регистрации в системе Tapret@Mail.ru. После этого можно перейти непосредственно к составлению объявления.

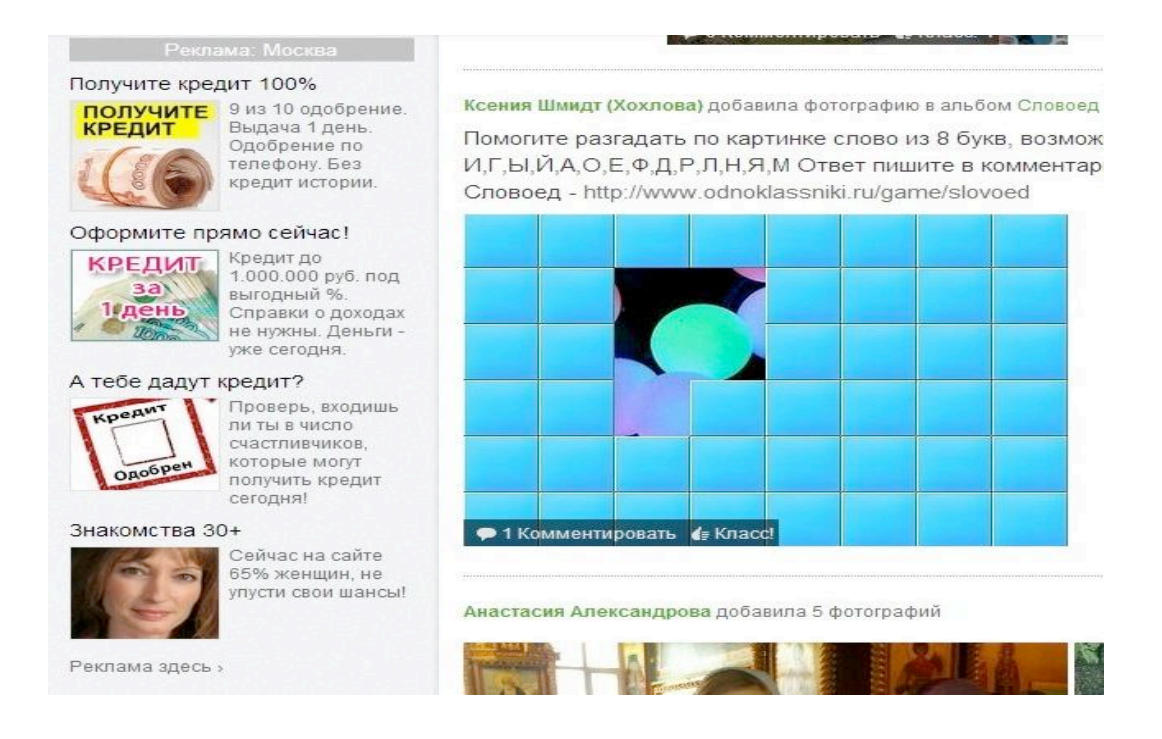

Как вы можете видеть ниже, таргет на Мэйл.Ру автоматически будет показывать вашу рекламу сразу на нескольких площадках: МойМир, Одноклассники, Леди@Mail.ru и ряде других.

#### Добро пожаловать в Target@Mail.Ru!

Таргет — сервис размещения таргетированной рекламы на проектах Mail Group: Одноклассниках.Ру, Моем Мире и других.

Начать рекламную кампанию крайне просто: вы создаете рекламное объявление, определяете географический регион его распространения, выбирак кому и когда вы хотите его показать, оплачиваете и начинаете получать целевых посетителей на свой сайт.

Вся процедура от составления объявления до оплаты занимает всего пару минут!

Итак, для начала нужно выбрать рекламный объект: внешний сайт, группу, игру или мобильное приложение. Таргет Одноклассников дает возможность показывать объявления не только по всем своим площадкам сразу, но и выбирать тематические. правда на данный момент из тематически предлагаются лишь Путешествия@Mail.ru.

Теперь переходим к составлению самого объявления: заголовок, текст, фото.

Не забывайте, что от того, насколько привлекательным будет ваше объявление, зависит количество переходов по нему. Подойдите к составлению объявления крайне ответственно!

| Что рекламируем?                                                                                                   | Площадка                                                                                                    |
|----------------------------------------------------------------------------------------------------|----------------------------------------------------------------------------------------------------|
| <ul> <li>Внешний ресурс</li> <li>Группа или событие</li> <li>Игра</li> <li>Мобильные сайты и приложения</li> </ul> | <ul> <li>Социальные сети и сервисы (Одноклассники.Ру, МойМир@Mail.R<br/>Почта@Mail.ru и др.)</li> <li>Тематические</li> <li>Путешествия@Mail.Ru</li> </ul> |
| 🔽 Добавлять к ссылкам utm-метки 🧔                                                                                  |                                                                                                    |

### Создание объявления

| Заголовок 🙎 |                                    | Заголовок объ | <u>явления</u><br>Текст   |
|-------------|------------------------------------|---------------|---------------------------|
|             | Не более 25 символов. Осталось: 25 | 90 × 75       | объявления<br>длиной до 9 |
| Текст 👔     |                                    |               | СИМВОЛОВ                  |
|             |                                    |               |                           |
|             |                                    | 2             |                           |

После создания объявления переходим к настройкам таргетинга. Эти настройки - не менее важный этап, чем создание рекламного объявления. Чем точнее вы их сделаете. тем меньше денег "скликают" нецелевые посетители. Т.е. точность настроек поможет вам сэкономить бюджет, при этом, не уменьшая охват целевой аудитории (ЦА).

Выберите пол, возраст, интересы вашей ЦА. Большой плюс таргетинга в Одноклассниках - возможность настроить ремаркетинг. Суть этого действия в том, что система будет отслеживать посетителей вашего сайта (если вы рекламируете сайт) и в дальнейшем показывать им ваше объявление снова и снова. Это способствует росту процента вернувшихся посетителей и увеличению конверсии (что особенно актуально для интернет-магазинов).

| Кому                                                            |                                                                         |
|-----------------------------------------------------------------|-------------------------------------------------------------------------|
| Пол 🦿 🕨 Мужчины и женщины                                       |                                                                         |
| Возраст 😢 🕨 Любой                                               |                                                                         |
| День рождения 😤 🕨 Не учитывать                                  |                                                                         |
| Ремаркетинг 🍸 🕨 <u>Не учитывать</u><br>аудитории                |                                                                         |
| Интересы 🗷 🕨 <u>Не учитывать</u>                                | βετα<br>27 702 000 человек<br>максимально доступная аудитория за 7 дней |
| Где                                                             | Пол: любой<br>Возраст: любой<br>Регион: Россия                          |
| Россия Москва и МО Санкт-Петербург и ЛО Украина СНГ Весь мир    | часть выбранных вами настроек может не<br>учитываться                   |
| <ul> <li>У Россия</li> <li>Выбрано</li> <li>Россия ×</li> </ul> |                                                                         |
| <ul> <li>Европа</li> <li>Азия</li> </ul>                        |                                                                         |

Также, настройте как можно точнее географию показов. При изменении каждого параметра, справа вам будет показано число пользователей, которые увидят ваше объявление. Еще раз - не гонитесь за количеством! Точность настроек важнее!

После выберите стратегию показа. Здесь все зависит от ваших целей. Всплывающие подсказки помогут вам сориентироваться. Но суть проста: хотите больше переходов – это обойдется вам дороже. Хотите экономно расходовать бюджет - ставьте "Минимальный расход". В целом же, рекомендуем экспериментировать: менять стратегию, цену клика, т.к. по разным продуктам нюансы рекламной кампании могут отличаться. А стоимость клика может меняться, например, в зависимости от времени суток.

Используя ползунок внизу, вы сами можете менять стоимость клика. По умолчанию система предложит Вам некое усредненное значение. Не рекомендуем сразу увеличивать стоимость, даже целесообразно ее несколько уменьшить. А вот если увидите, что количество переходов невелико - смело повышайте ставки.\_\_ И еще один нюанс: не забывайте на начальном этапе ставить ограничение бюджета, чтобы у вас была возможность экспериментировать с настройками компании.

| Аукционная 2<br>стратегия           | ▼ Максимальное число переходов                                                                          | часть выбранных вами настроек может не<br>учитываться 👔 |
|-------------------------------------|----------------------------------------------------------------------------------------------------|---------------------------------------------------------|
|                                     | Максимальное число переходов<br>указывается средняя ставка, сервис обеспечит максимальное число переход | 800                                                     |
|                                     | Фиксированная ставка<br>переходы будут оплачиваться по указанной ставке, независимо от конкурентн       | ой ситуации                                             |
|                                     | Минимальный расход<br>указывается максимальная ставка, еспи позволяет конкуренция, сервис авто          | матически её понижает                                   |
| Распределение ?<br>бюджета          | • Рекомендуемое                                                                                         |                                                         |
|                                     | • Рекомендуемое                                                                                         |                                                         |
|                                     | О Быстрое                                                                                               |                                                         |
|                                     |                                                                                                    |                                                         |
|                                     |                                                                                                    |                                                         |
| Оптима                              | льный режим                                                                                             |                                                         |
| Максимал<br>ставка, те<br>воздейств | ьный охват. Чем выше<br>м выше интенсивность<br>ия на аудиторию.                                        |                                                         |
|                                     | 4,00 за клик                                                                                            |                                                         |
|                                     |                                                                                                    |                                                         |
| 1                                   | in a built and a call continue of a activity of the state                                               | dha ada and ana tina dha ada and ma tina d'             |
|                                     |                                                                                                    |                                                         |
|                                     |                                                                                                    |                                                         |

После того, как все настройки завершены, вам нужно будет пополнить бюджет. Здесь некоторых из вас ждет разочарование: минимальная сумма пополнения - 3540 руб. Поэтому если у вас малобюджетный проект - вряд ли вы рискнете воспользоваться этим инструментом.

# Реклама в Facebook.

Итак, мы уже рассмотрели с вами особенности настройки таргетированных объявлений ВКонтакте и Одноклассниках, теперь поговорим о Фэйсбук.

В целом, рекламные возможности ФБ гораздо шире, чем у наших отечественных соцсетей, хотя по тонкости настроек таргетинга он все же несколько уступает таргетингу ВКонтакте. Сейчас мы рассмотрим только самые простые инструменты работы с Фэйсбук, однако если вы никогда раньше с ним не работали - этого будет вполне достаточно для старта.

Перейдите по этой ссылке http://www.facebook.com/advertising/ на рекламную платформу Facebook и нажмите вверху справа кнопку «Создать рекламное объявление».

| <b>O</b> -                                                                                               | <ul> <li>Публикуйте рекл</li></ul>                                                                                                    | таму на Facebook                                                                                                    | Создайте рекламное объявление                                                                                                    |
|----------------------------------------------------------------------------------------------------|----------------------------------------------------------------------------------------------------|----------------------------------------------------------------------------------------------------|----------------------------------------------------------------------------------------------------|
|                                                                                                    | Более 1 миллиард                                                                                                    | а человек. Мы                                                                                                    | или обратитесь к нашим                                                                                                    |
|                                                                                                    | поможем привлечь н                                                                                                    | нужную аудиторию.                                                                                                    | специалистам по продажам                                                                                                    |
| Обзор<br>Как это работает<br>Истории успеха<br>State Blcycle Co.<br>Luxary Link<br>Популярные<br>вопросы | Шаг 1. Создание<br>Вашей страницы<br>на Facebook<br>Все на Facebook начинается с Вашей<br>Страницы. Создайте страницу. Это<br>простой, бесплатный способ общения с<br>покупателями. | Шаг 2.<br>Привлекайте<br>людей<br>Содействуйте увеличению числа<br>поклонников Вашей Страницы. Создайте<br>несколько рекланных объявлений,<br>направленных на целевую аудиторию<br>по местонахождению,<br>демографическим показателям и<br>чителестим | Шаг 3. Вовлекайте<br>людей<br>качественным<br>материалами<br>Публикуйте обновления и продвигайте<br>ваши публикации, создавая рекламные<br>объявления, чтобы привлечь клиентов<br>и их друзей. Начните прямо сейчас. |

Перед вами появятся пошаговые настройки рекламного объявления. При этом, пока вы не сделаете один шаг, следующий у вас сделать не получится. Так что не бойтесь, что упустите какой-то нюанс. После нажатия кнопки у вас появится табличка. Наведя курсор на каждый из пунктов, вы увидите рекламную подсказку. Если же пояснить вкратце, то "Вовлеченность для публикации" подразумевает, что вы будете продвигать не саму фан-страницу, а отдельную запись на ней. Это уникальный инструмент, которого пока нет в других соцсетях. К тому же, чаще всего, именно он используется для продвижения страниц, т.к. можно выбрать наиболее популярные записи (а Фэйсбук вам еще и подскажет, что запись популярна и порекомендует ее продвигать об этом ниже) и целенаправленно продвигать именно их. Отметки "Нравится" на страницу подразумевают, что вы будете продвигать страницу целиком, "клики на вебсайт" - что будете рекламировать внешний сайт. А вот "конверсии на сайте" разумно использовать только тогда, когда у вас соответствующим образом настроены на сайте Яндекс Метрика или Гугл Аналитикс. Остальные механизмы используются достаточно редко, поэтому заострять на них внимание не будем. Но работа с ними строится по аналогии с другими пунктами.

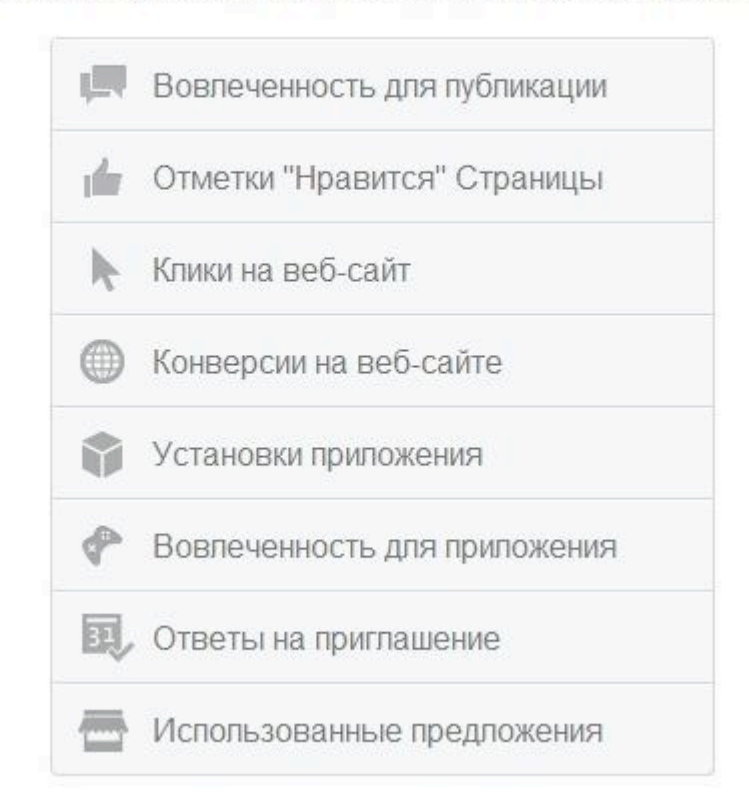

#### Чего вы хотите достичь с помощью ваших объявлений

Давайте рассмотрим работу рекламы на Фэйсбук на примере "Отметки «Нравится» страницы". Когда вы нажмете эту кнопку, то увидите вот такую картину:

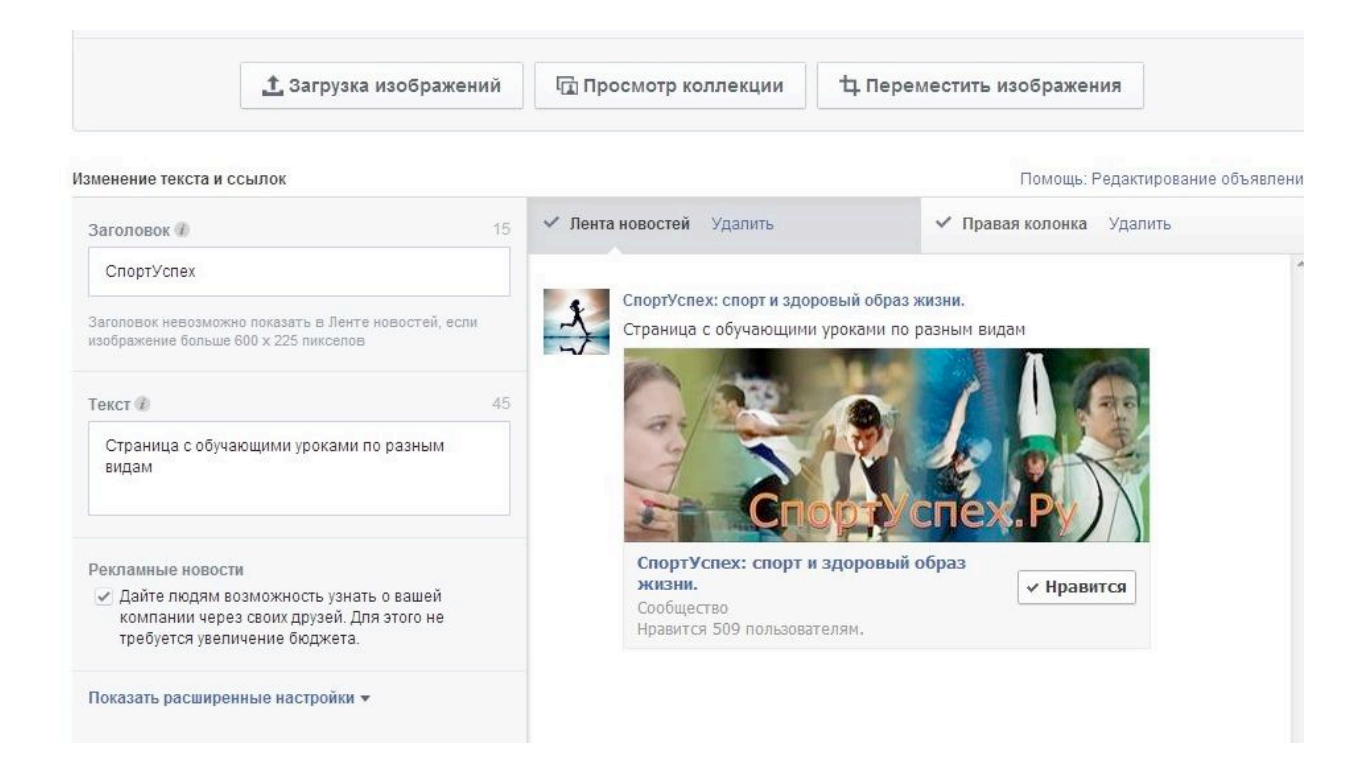

В центре показано как будет выглядеть ваша реклама в новостной ленте целевой аудитории. Слева находится заголовок, который вы можете изменить и текст объявления. Сначала они показаны автоматически, но вы легко можете их откорректировать. Если прокрутите страницу вниз, то увидите непосредственно настройки таргетинга. Здесь все очень похоже на то, что мы рассматривали, когда говорили о Вконтакте и Одноклассниках.

После того, как настройки завершены, нажмите внизу кнопку "Разместить заказ" и перейдите к форме оплаты. Здесь, правда, вам придется столкнуться с одним из самых больших, на мой взгляд, минусов Фэйсбук: оплату сеть принимает только банковскими картами. Соответственно, надо сначала привязать карту и только потом проводить оплату. Причем лично у меня карту Альфа-Банка, например, Фэйсбук не принимает. Насколько мне известно, такая же история и с рядом других банков. Но у большинства, все же, проблем не возникает.

После того, как рекламная кампания стартовала, следите за ней, измеряйте конверсию и считайте эффективность.

Я же хочу рассказать о том, как легко и быстро запустить продвижение отдельного поста в Фэйсбук. Если у вас уже есть фан-страница, то наверняка вы видели в административной панели слева статистику ваших постов.

| Пуб | ликации • Уведомления               |                 |                      |                      |
|-----|-------------------------------------|-----------------|----------------------|----------------------|
|     | Публикация                          | Общий<br>охват? | Оплаченный<br>охват? | Продвижение          |
| 1   | Йога :)                             | 8               | -                    | 😽 Усилить публикацию |
| 1   | Мини-тренировка для ног: Бежим на . | 10              |                      | 😽 Усилить публикацию |
| 1   | Фитнес-упражнения: дополнения к т.  | 22              |                      | 🕽 Усилить публикацию |
|     | Делаем красивую ГРУДЬ!              | 16              |                      | 😴 Усилить публикацию |
|     |                                     |                 |                      |                      |

Напротив каждого из них есть кнопка "Усилить публикацию". Это хорошо - Фэйсбук автоматически отслеживает наиболее популярные записи (по просмотрам, количеству лайков и комментариев) и предлагает эту запись продвигать. В этом случае слева напротив названия поста появляется звездочка.

Если вы нажмете "Усилить публикацию", то увидите примерно то же самое, что мы рассматривали выше, только настройки вы будете

выбирать для отдельного поста.

Такую же кнопку вы можете увидеть под каждым отдельным постом и быстро перейти к его продвижению.

На этом мы заканчиваем наш обзор. Если у Вас есть какие-то вопросы по настройке рекламной кампании - обращайтесь к нам за консультацией.

## Наши контакты:

Адрес: г. Москва ул. Новокузнецкая 6 E-mail: job@4satellite.ru Тел: + 7 495 951 98 64 4satellite.ru/